## 广州市义务教育学校招生报名系统 民办小学报名操作办法

一、报名系统概况

登录网址: http://zs.gzeducms.cn

用谷歌浏览器(推荐使用)登录广州市义务教育学校招生报名系统,并点击 右侧"民办小学报名"按钮,如图1

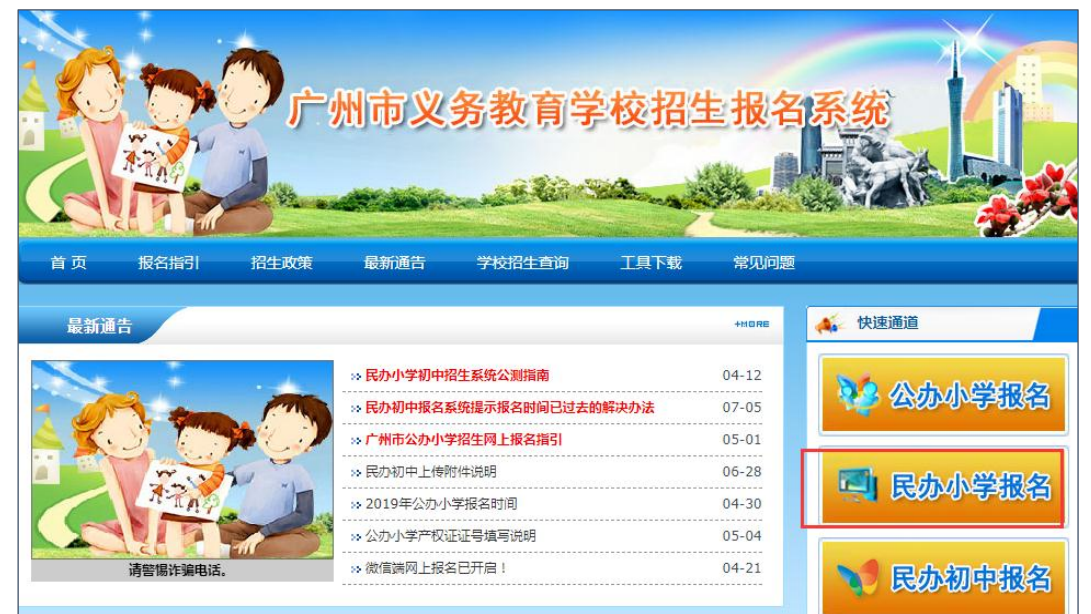

图 1

二、登录报名系统及填报信息

(一)进入【民办小学报名】后弹出【报名注意事项】,认真阅读并勾选"我已 认真阅读《报名注意事项》",并按"点击进入报名系统"开始报名。如图 2

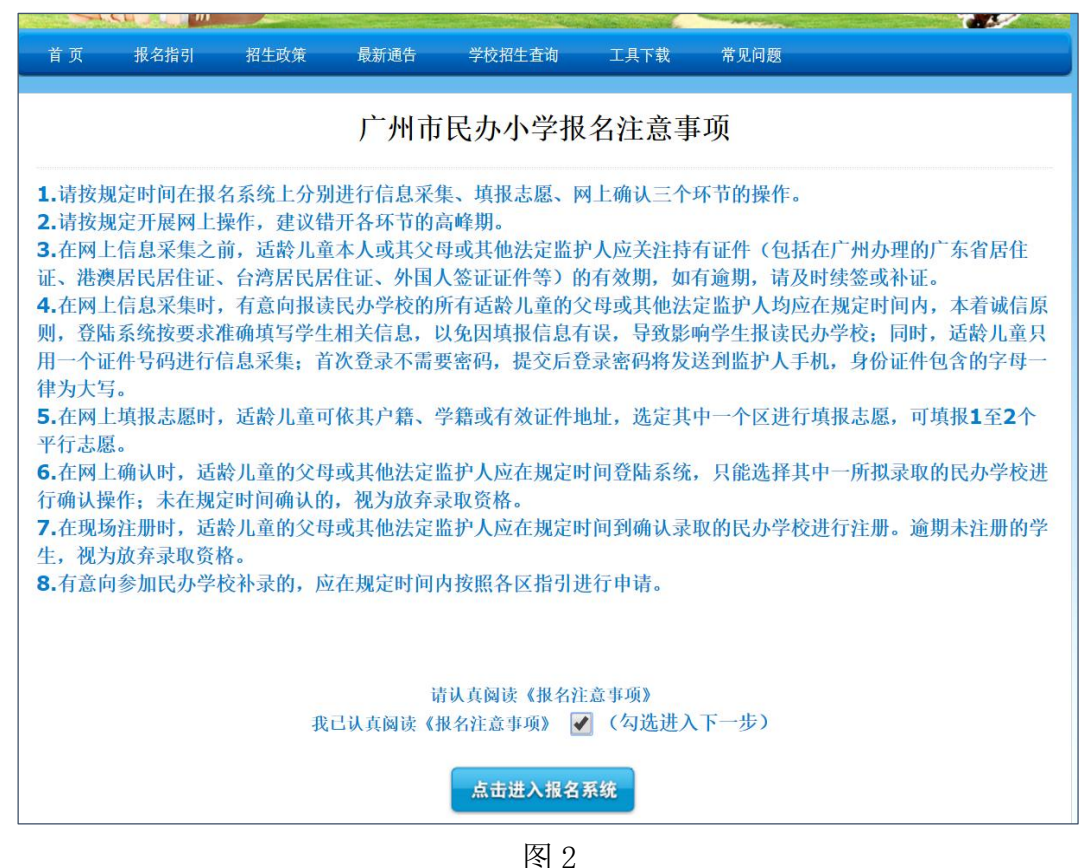

(二)进入民办小学报名系统首页。首页分为已报名和未报名两大部分。 【未报名登记】:点击图3的蓝色箭头"未报名?点击报名"进行报名登记。

| 广州市民办学校小学一年级报名系统                                                                                                    |                                                                                                    |
|----------------------------------------------------------------------------------------------------|----------------------------------------------------------------------------------------------------|
| <ol> <li>1.首次登录不需要密码,提交后登录密码将发送到监护人手机。</li> <li>2.网上操作先后不影响结果,建议错开报名高峰期。</li> <li>3.证件号包含的字母一律为大写。</li> <li>4.为了确保顺利完成网上报名,推荐使用<u>Chrome浏览器。</u></li> <li>5.招生政策详情指引。</li> <li>6.招生报名系统操作指引。</li> <li>7.技术咨询热线:83595359(只解答报名系统使用上的技术问题).</li> <li>技术咨询热线服务时间为:</li> <li>招生报名期间早上08:30至晚上21:30</li> </ol> | 未报名 ? 点击报名         已报名登录         通 滴输入新生身份证件号         通 滴输入密码         通 滴输入密码         適 滴输入密码         通 滴输入密码         通 滴输入密码         通 滴输入密码         通 滴输入密码         通 滴输入密码         通 滴输入密码         通 滴输入密码         通 滴输入密码         通 滴输入密码         通 滴输入密码         通 滴输入密码         通 滴输入密码         通 滴输入密码         通 滴输入密码 |

图 3

(三)按适龄儿童实际情况填写证件类型及号码、图片验证码,输入监护人手机 号码。收取短信验证码后正确填写验证码信息进入下一步的填报资料。(如图 4、 图 5)

| 第24申請       活動人運動時で行列型。     原目面の近向口簿     ・       活動人運動時で行列型。     21910220100074934     ・       活動人運動を行行列型。     2019-00-07     ・       運動人運動を行列目     2019-00-07     ・       運動人運動を引引     2019-00-07     ・       運動人運動を引引     ABGY     ABGY       運動人手引引     16人上型は小人手引引     ・       短縮酸征用。     秋空間回じ回動     ●       短縮酸征用。     秋空間回じ回動     ●                                                                                                    |            |                      |   |
|----------------------------------------------------------------------------------------------------|------------|----------------------|---|
| 通知儿童用や证件类。<br>通知儿童用や证件类。<br>近知儿童用や证件类。<br>近い10220130070304<br>通知儿童用や证件类。<br>近い30-347<br>面片心脏汗、<br>本BGY<br>直知人手机号<br>通知小手机号<br>通知小手机号<br>通知法知识和号<br>通知法知识和号<br>通知法识和号<br>通知法识和号<br>通知法识和号                                                                                                    | 报名申请       |                      |   |
| <ul> <li>18年の任年年。2119102201303070364</li> <li>2019-02211303070364</li> <li>2019-02-07</li> <li>2019-02-07<th>造龄儿童身份证件类型</th><th>· 居民身份证户口簿 ·</th><th></th></li></ul> | 造龄儿童身份证件类型 | · 居民身份证户口簿 ·         |   |
| 通知に置き年月 201430-07<br>歴州物证符 ABGY ABGY<br>重計入学机等 MALEN/学机等<br>短時始证符 他回知证何 AABGY                                                                                                    | 道翰儿童身份证件号  | * 210102201303076394 |   |
| <ul> <li>副内部征号。</li> <li>ABGY</li> <li>ABGY</li></ul>                                                                                                    | 适龄儿童出生年月   | 2013-03-07           |   |
| 並中人手机号。<br>」他為出地人手机员<br>超信能说明。<br>地位能说明<br>他也能说明                                                                                                    | 图片验证符      | ABGY ABGY            |   |
| 短編始近時。<br>短曲的证明<br>(中面的证明                                                                                                    | 监护人手机号     | * 【输入监护人手机号          | ] |
|                                                                                                    | 短衛验证码      | • 短信验证码 点击发送验证码      |   |
|                                                                                                    |            |                      |   |
|                                                                                                    |            |                      |   |

| 冬 | 4 |
|---|---|
|---|---|

|            | O 消息提示                                 |
|------------|----------------------------------------|
|            | 短信验证码已发送,请注意查收!                        |
|            |                                        |
|            | 监护人手机号 * 1802                          |
|            | 短信验证码 • 短信验证码 294s后車新发送                |
|            | (验证码正在发送中, 该验证码在5分钟内有效, 请不要关闭页面, 耐心等待) |
|            |                                        |
|            |                                        |
|            | ▶────────────────────────────────────  |
|            | 图 5                                    |
|            |                                        |
|            |                                        |
| 适龄儿童身份证件类型 | ★ 居民身份证/户口簿/广东省居住证 ▼                   |
| 活動世委自己進度   | 居民身份证/户口簿/广东省居住证                       |
| 迫戰儿里身份业件亏益 | *   港澳居民居住证<br>台湾居民居住证                 |
| 适龄儿童出生年月,  | ★ 外国人签证证件                              |
|            | 担照                                     |
| 图片验证码。     | *<br>请输入验证码 <b>EVUF</b>                |
| 监护人手机号。    | * 检入收益人手机县                             |
|            |                                        |
| 短信验证码,     | * 短信验证码 点击发送验证码                        |
|            |                                        |
|            |                                        |

其中,适龄儿童身份证件类型包括了:居民身份证/户口簿/广东省居住证;港澳 居民居住证;台湾居民居住证;外国人签证证件;护照;其他。

【已报名登录】:报名期间,已报名的新生需要查看报名详情、填报志愿及网上确认录取的,家长可以通过页面上的"已报名登录",进行相应操作。输入适龄儿童证件号或报名号,输入密码及验证码,点击"登录"。(图7)

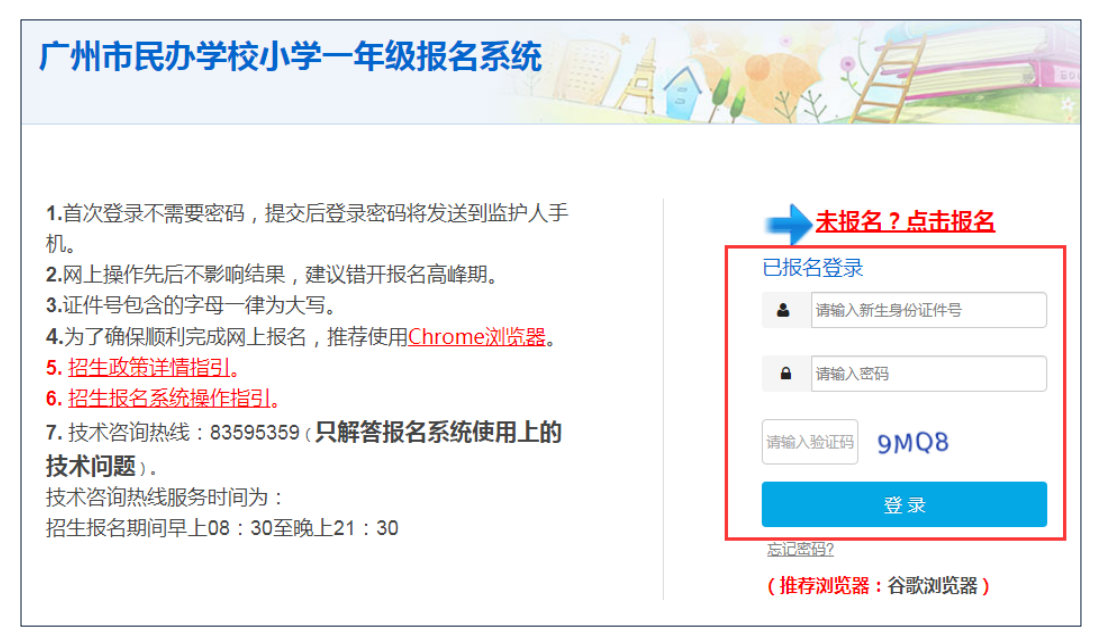

三、详细报名流程

(一)【适龄儿童基本信息】:家长填写适龄儿童基本信息。

(1) 按新生实际情况,填写新生姓名、民族、国籍等信息。

如适龄儿童是港澳台侨,或使用护照及其他证件登记基本信息时,需要填写"现 居住地"信息。

|  | 确认信息无误后按 | "下一步" | o | (如图 8) |
|--|----------|-------|---|--------|
|--|----------|-------|---|--------|

| 适龄儿童基本信息   | 居住证信息 监护人信息 |            |                      |
|------------|-------------|------------|----------------------|
|            |             |            |                      |
| 适龄儿童基本信息   |             |            |                      |
| 适龄儿童姓名     | 黄一*         |            |                      |
| 适龄儿童身份证件类型 | 居民身份证/户口簿 🔻 | 适龄儿童身份证件号码 | 340102201303072958 * |
| 性别         | 男 ▼*        | 出生日期       | 2013-03-07           |
| 民族         | 汉族 - *      | 健康状况       | 健康或良好 ▼*             |
| 国籍         | 中国 -        | 港澳台侨       | 否 *                  |
| 籍贯         | 天津市市辖区河西区 * | 出生地        | 河北省唐山市路北区            |
| 户囗所在地      | 北京市县延庆县     |            |                      |
| 户口详细地址     | 北京市东城区1号    | *          |                      |
| 现居住地址      | 荔湾区荔湾路1号    | *          |                      |
|            |             | 下一步        |                      |
|            |             |            |                      |

(2)适龄儿童如使用护照或其他证件的登记基本信息,需要上传相关能证明身份及居住所在区的证明文件(可扫描或拍照上传,最多可上传3张附件)(如图 9<sup>~</sup>图 12)

| 适龄儿童基本信息      |             |            |             |
|---------------|-------------|------------|-------------|
| 适龄儿童姓名        | 陈奕*         |            |             |
| 适龄儿童身份证件类型    | 护照 *        | 适龄儿童身份证件号码 | CXXD5448441 |
| 请上传适龄儿童有效身份证件 | 选择图片 *      |            |             |
| 性别            | 男 ▼*        | 出生日期       | 2013-04-17  |
| 民族            | 汉族 *        | 健康状况       | 健康或良好 ▼*    |
| 国籍            | 安道尔 ▼*      | 港澳台侨       | 否 *         |
| 籍贯            | 天津市市辖区和平区 * | 出生地        | 北京市市辖区东城区 * |
| 户囗所在地         | 北京市县延庆县 *   | 现居住地所在区    | 荔湾区 ▼*      |
| 户口详细地址        | 北京市县延庆县     | *          |             |
| 现居住地址         | 广州市荔湾区一号楼   | *          |             |
|               |             | 下一步        |             |

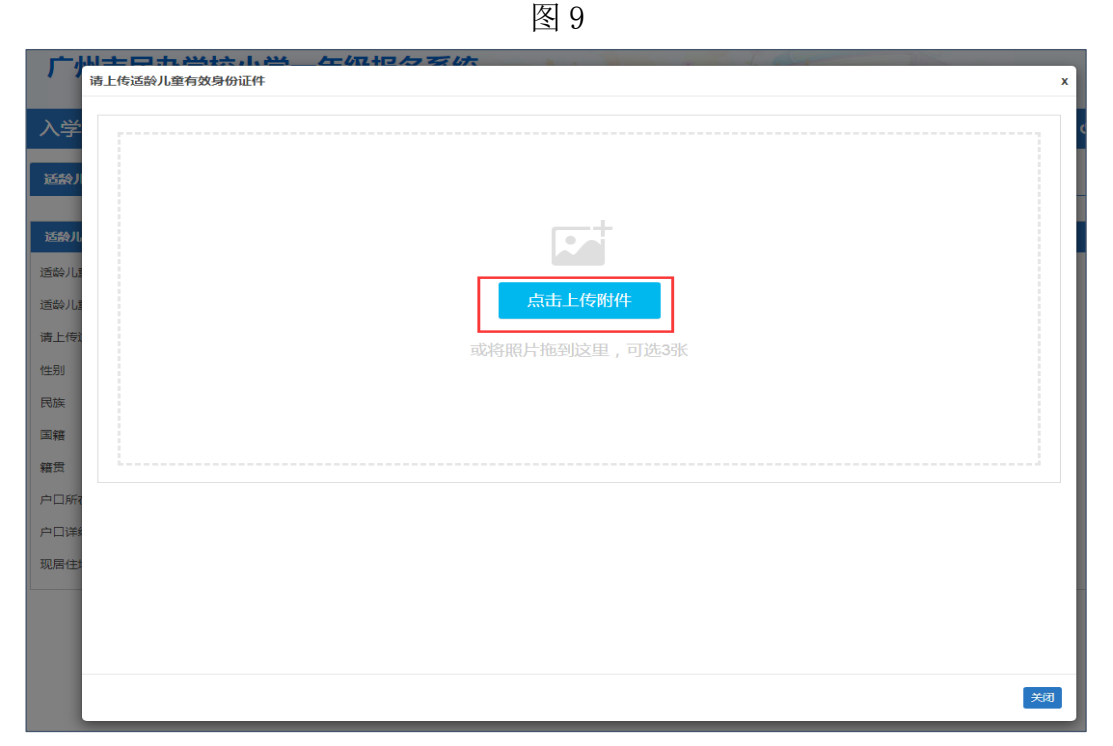

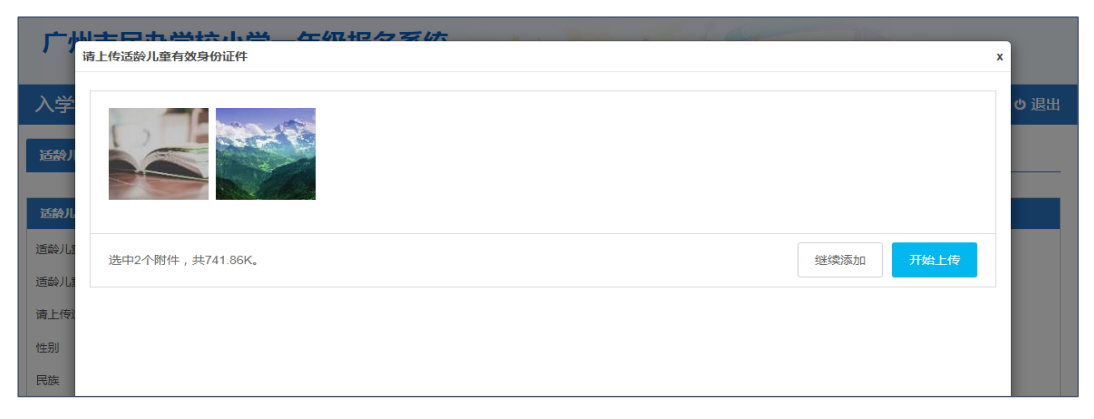

图 11

| ,<br>适齡儿童基本信息 监 | 护人信息 |            |      |            |   |
|-----------------|------|------------|------|------------|---|
| 适龄儿童基本信息        |      |            |      |            |   |
| 适龄儿童姓名          | 陈奕   | ● 消息提示     |      |            |   |
| 适龄儿童身份证件类型      |      | 上传成功       |      | _          | · |
| 请上传适龄儿童有效身份证件   | 选择图片 |            |      | 确定         |   |
| 性别              | 男    |            |      | 2010-04-11 |   |
| 民族              | 汉族   | <b>*</b> * | 健康状况 | 健康或良好      | • |

(二)【居住证信息】:输入适龄儿童与居住证持有人的关系、持有人身份证号码及其他相关信息。(图 13)

确认信息无误后按"下一步"。

| 适龄儿童基本信息 居住        | <b>证信息</b> 监护人信息            |          |       |
|--------------------|-----------------------------|----------|-------|
| 居住证信息              |                             |          |       |
| 适龄儿童与居住证持有人的关<br>系 | 适龄儿童本人 ▼                    | 姓名       | 黄     |
| 身份证号码              | 340102201303072958 *        | 居住证住址所在区 | 荔湾区 • |
| 现居住地址              | 荔湾区荔湾路1号                    |          |       |
| 有效期限               | 2020-01-01 * 至 2020-12-31 * |          |       |
|                    | E-                          | 步 [下步]   |       |

图 13

(三)【监护人信息】:家长填写监护人信息,包括适龄儿童与监护人关系、监护人详细资料等。(图 14-图 15)

操作步骤:

(1)选择监护人是否唯一监护人。

(2)如只有一个监护人,只需要填写监护人一信息即可。如果不是,继续填写监护人二的相关信息。

(3)确认无误请按"提交"。

| 适龄儿童基本信息    | 居住证信息 | 监护人信息 |  |  |
|-------------|-------|-------|--|--|
|             |       |       |  |  |
| 监护人信息       |       |       |  |  |
| 是否唯一监护人 否 ▼ | F     |       |  |  |
| 监护人一信息  是   |       |       |  |  |

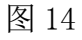

| 适龄儿童基本信息     | 居住证信息 | 监护人信息     |     |            |                      |
|--------------|-------|-----------|-----|------------|----------------------|
|              |       |           |     |            |                      |
| 监护人信息        |       |           |     |            |                      |
| 是否唯一监护人 是 ▼* |       |           |     |            |                      |
| 监护人一信息       |       |           |     |            |                      |
| 关系           | 父亲    | *         |     | 家庭成员或监护人姓名 | 黄                    |
| 身份证件类型       | 居民身份  | 〕证/户□簿 ▼* |     | 身份证件号      | 110101201303078795 * |
| 民族           | 汉族    | •         |     | 手机号码       |                      |
| 户囗所在地        | 内蒙古自  | 治区乌海市海:   |     |            |                      |
|              |       |           | 上一步 | 提交         |                      |
|              |       |           |     |            |                      |

图 15

(四)【完成信息填报】:请家长确认所填信息是否无误,如确认信息无误请按 "提交"。提交成功后系统即向监护人手机发送随机密码的短信。家长可凭此短 信密码重新登录系统查看资料及完成其他相关操作。(图 16-图 17)

| 适龄儿童基本信息 居住  | 证信息 监护人信息  |      |        |
|--------------|------------|------|--------|
|              |            |      |        |
| 监护人信息        |            |      |        |
| 是否唯一监护人 是 ▼* | ❷ 确认提示     |      |        |
| 监护人一信息       | 确认所填信息     | 无误吗? |        |
| 关系           | 父亲         |      | 确定 取消  |
| 身份证件类型       | 居民身份业产口海   |      | 018795 |
| 民族           | 汉族         | 手机号码 |        |
| 户口所在地        | 内蒙古自治区乌海市海 |      |        |
|              |            | 上步 膝 |        |
|              |            |      |        |

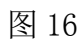

| 适龄儿童基本  | s信息 居住证信息 | 监护人信息                                           |  |
|---------|-----------|-------------------------------------------------|--|
|         |           |                                                 |  |
| 监护人信息   |           |                                                 |  |
| 是否唯一监护人 |           | ×                                               |  |
| 监护人一信息  | 提交成功      |                                                 |  |
| 关系      | 温馨提示      | 1、尊敬的家长,您好!相关资料已提交成功。您再次登录系统的随机密码               |  |
| 身份证件类型  |           | 为: 951236 ,稍后将会通过短信发送到监护人手机上,请勿泄露,并请及<br>时修改密码。 |  |
| 户口所在地   |           | 2、短信接收与所在区域信号有关,在规定时间内凭此密码重新登录系统查看              |  |
|         |           | 监护人于机亏妈寺信息是否填与止朔,如果有读请及的更止。                     |  |
|         |           |                                                 |  |

图 17

四、志愿学校填报

采集信息阶段结束后,家长需登录报名系统进行填报志愿信息。志愿学校选择为 平行志愿,至少选择1所学校,最多可填报2所。 操作步骤:

(1)选择志愿学校所在区(图18)

| 志题学校信息(志愿学校选择不分先后,至少选择1所学校,可以填报2所) |                                               |  |  |  |  |  |
|------------------------------------|-----------------------------------------------|--|--|--|--|--|
| 请选择志愿学校所在区                         | 清选择 ▼                                         |  |  |  |  |  |
| 志愿学校                               | 请选择-       越秀区          ・          〇选择    ⑦清空 |  |  |  |  |  |
| 志愿学校                               | 点击右側按钮选择 り清空                                  |  |  |  |  |  |
|                                    |                                               |  |  |  |  |  |

图 18

(2) 选择志愿学校

输入学校名称或输入关键字按"搜索"进行志愿学校查找,也可通过翻页来查找 学校。确认填报的学校请点击"选择该学校"。(图 19)

| 志愿学校信息(志愿学校选择不分先后,至少选择1所学校,可以填报2所) |                                       |   |  |  |  |  |  |
|------------------------------------|---------------------------------------|---|--|--|--|--|--|
| 请选择志愿学校所                           | +a                                    |   |  |  |  |  |  |
| 志愿学校                               | 请选择学校 X                               |   |  |  |  |  |  |
| 志愿学校                               | 机构名称 · 请输入学校名称或关键字 Q 搜索               |   |  |  |  |  |  |
|                                    | 共2条1/1 毎页 20 ▼ (《 〈 〉 》)              | - |  |  |  |  |  |
| 适缺儿童基本信息                           | 名称/代码                                 |   |  |  |  |  |  |
| 适齡儿童姓名                             | 选择被学校 广州市越秀区汇泉学校(民力小一) / 440104000119 |   |  |  |  |  |  |
| 适龄儿童身份证件                           | 选择该学校 广州市越秀区维度学校(民办小)/440104023004    |   |  |  |  |  |  |
| 性别                                 |                                       |   |  |  |  |  |  |

图 19

(3)确认信息后请下拉页面到最底部,并按"提交"完成志愿学校填报操作。(图 20-图 22)

| 监护人信息     |             |            |      |
|-----------|-------------|------------|------|
| 是否单亲 是 ** |             |            |      |
| 监护人一信息    |             |            |      |
| 关系        | 父亲 *        | 家庭成员或监护人姓名 | 黄奕 * |
| 身份证件类型    | 居民身份证/户口簿 🔻 | 身份证件号      | 4452 |
| 民族        | 汉族 *        | 手机号码       | 1801 |
| 户囗所在地     | 北京市市辖区崇文区 * |            |      |
|           |             | 提交         |      |

图 20

| <b>客区</b> 荔7 | ● 确认提示     |      |   |
|--------------|------------|------|---|
|              | 确认所填信息无误吗? |      |   |
| 亲            |            | 确定取消 | * |
| 22119        | 510266897  | 荔湾区  | * |

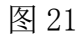

|      | <ul><li>● 消息提示</li></ul> |     |
|------|--------------------------|-----|
|      | 提交成功                     |     |
|      |                          | 确定  |
| 2119 | 99510266897              | 荔湾区 |

五、【网上确认】: 在规定时间,家长需再次凭适龄儿童报名信息及密码登录系统进行"确认录取"操作。

操作步骤:

1. 家长通过【已报名登录】,使用适龄儿童证件及登录密码登录报名系统。

2. 点击"网上确认",对被派中的学校点击"**确认录取**"。(图 23-图 24)注 意:如两所学校同时被派中,则只能选择其中一所学校,且点击确认录取后,将 不能更改。

| 广州市民办学校小学一年级报名系统     |                  |      |               |  |  |  |  |
|----------------------|------------------|------|---------------|--|--|--|--|
| 入学申请 👌 网上确认 👌 打印服器 👌 | $\rangle$        |      | ● 傳改密码   ● 退出 |  |  |  |  |
|                      | 服读学校名称           | 是否派中 | 是否确认受取        |  |  |  |  |
| 报波学校信息               | 广州市越秀区汇泉学校(民の小一) | 是    | 3052,5205     |  |  |  |  |
|                      | 广州市超秀区雄勇学校(民力小一) | 是    | 464.000       |  |  |  |  |
| 注册结果                 |                  |      |               |  |  |  |  |
| 区教育局审核结果             |                  |      |               |  |  |  |  |
|                      |                  |      |               |  |  |  |  |

图 23

| 入学申请 👌 网上确认 👌 打印 | 预览           |                                       |      | ✔ 修改密码   🕈 退出 |
|------------------|--------------|---------------------------------------|------|---------------|
|                  |              | 报读学校名称                                | 是否派中 | 是否确认录取        |
| 报读学校信息           |              | 广州市越秀区汇泉学校(民力小—)                      | 是    | 确认录取          |
|                  |              | 广州市越秀区雄鹰学校(民办小—)                      | 是    | 确认录取          |
| 注册结果             | <b>₽</b> 确认措 |                                       |      |               |
| 区教育局审核结果         | • •          |                                       |      |               |
|                  | 确认录取         | 后,将不能更改,您确认学校【广州市越秀区汇泉学校(民办小一)】的录取结果。 | ∃?   |               |
|                  |              | 磷定                                    | 取消   |               |

六、完成民办小学报名流程,可返回界面查看相关信息,包括【入学申请】、【网 上确认】及【打印预览】。

(一)【入学申请】:可在"已报名登录"中重新进入,在信息采集期间进行适龄儿童相关信息的修改。(图 25)

| 入学申请 🔷 网上确认                   |                                                                          |                     |                     | ● 修改密码   ● 退 |
|-------------------------------|--------------------------------------------------------------------------|---------------------|---------------------|--------------|
| 适龄儿童基本信息                      |                                                                          |                     |                     |              |
| 适龄儿童姓名                        | 黄—*                                                                      |                     |                     |              |
| 适龄儿童身份证件类型                    | 居民身份证/户口簿 🔻                                                              | 适龄儿童身份证件号码          | 34010220130307295   |              |
| 性别                            | 男 ▼*                                                                     | 出生日期                | 2013-03-07          |              |
| 民族                            | 汉族 👻                                                                     | 健康状况                | 健康或良好 *             |              |
| 国籍                            | 中国 *                                                                     | 港澳台侨                | 否 *                 |              |
| 籍贯                            | 天津市市辖区河西区 *                                                              | 出生地                 | 河北省唐山市路北区 *         |              |
| 户口所在地                         | 北京市县延庆县 *                                                                |                     |                     |              |
| 户口详细地址                        | 北京市东城区1号                                                                 | *                   |                     |              |
| 现居住地址                         | 荔湾区荔湾路1号                                                                 | e                   |                     |              |
| 的关系<br>身份证号码<br>现居住地址<br>有效期限 | 34010220130307295 *       武湾区就湾路1号       2020-01-01       * 至 2020-12-31 | 一一<br>居住证住址所在区<br>。 | <u>與</u> -<br>荔湾区 ▼ |              |
| <b>监护人信息</b><br>是否单亲 是 ▼*     |                                                                          |                     |                     |              |
| 监护人一信息                        |                                                                          |                     |                     |              |
| 关系                            | 父亲 ▼*                                                                    | 家庭成员或监护人姓名          | 黄奕 *                |              |
| 身份证件类型                        | 居民身份证/户口簿 ▼*                                                             | 身份证件号               | 44.45               |              |
| 民族                            | 汉族 ***                                                                   | 手机号码                | 180 *               |              |
| 户口所在地                         | 北京市市辖区崇文区 *                                                              |                     |                     |              |
|                               |                                                                          | 提交                  |                     |              |

图 25

(二)【网上确认】: 在规定时间,家长对志愿学校申请情况进行查看,及对被 派中的学校进行"确认录取"操作。(图 26)

| 广州市民办学校小学一年级报名系统 |                  |      |               |  |  |  |  |
|------------------|------------------|------|---------------|--|--|--|--|
|                  |                  |      | ▶ 傳改密码   ● 退出 |  |  |  |  |
|                  | 程读学校名称           | 是否派中 | 是否确认录取        |  |  |  |  |
| 报读学校信息           | 广州市越秀区汇泉学校(民の小一) | 是    | 4064.50102    |  |  |  |  |
|                  | 广州市越秀区端焉学校(民ひ小一) | 是    | 464.000       |  |  |  |  |
| 注册结果             |                  |      |               |  |  |  |  |
| 区教育局审核结果         |                  |      |               |  |  |  |  |
|                  |                  |      |               |  |  |  |  |

图 26

| 广州市民办学校小学一年级报名系统                        |                    |            |           |               |  |  |
|-----------------------------------------|--------------------|------------|-----------|---------------|--|--|
| 入学申请 🔷 网上确认                             | │ 打印预览 │           |            |           | ✔ 修改密码   🛛 退出 |  |  |
| 报读学校信息                                  |                    |            |           |               |  |  |
| 基本信息                                    |                    |            |           |               |  |  |
| 新生姓名                                    | 黄一                 | 新生身份证件类型   | 居民身份证/户口簿 |               |  |  |
| 新生身份证件号码                                | 340102201303072958 | 性别         | 男         |               |  |  |
| 出生日期                                    | 2013-03-07         | 民族         | 汉族        |               |  |  |
| 健康状况                                    | 健康或良好              | 国籍         | 中国        |               |  |  |
| 港澳台侨外                                   | 否                  | 籍贯         | 天津市市辖区河西区 |               |  |  |
| 户口地址                                    | 北京市县延庆县            | 户囗详细地址     | 北京市东城区1号  |               |  |  |
| 现居住地                                    | 荔湾区荔湾路1号           | 出生地        | 河北省唐山市路北区 |               |  |  |
| 监护人信息                                   |                    |            |           |               |  |  |
| 是否单亲                                    | 是                  |            |           |               |  |  |
| 盆护人———————————————————————————————————— |                    |            |           |               |  |  |
| 关系                                      | 父亲                 | 家庭成员或监护人姓名 | 黄奕        |               |  |  |
| 身份证件类型                                  | 居民身份证/户口簿          | 身份证件号      | 44        |               |  |  |
| 民族                                      | 汉族                 | 手机号码       | 1         |               |  |  |
| 户口所在地                                   | 北京市市辖区崇文区          |            |           |               |  |  |
|                                         |                    | 打印申请表      |           |               |  |  |

## (三)【打印预览】可查看本次报名的信息及打印"入学申请表"。(图 27)

图 27

七、其他功能 (一)【退出】 为确保报名信息保密,请报名完成后按"退出"。(图 28)

| 广州市目 | 动学校   | 小学一年  | 级报名系统 |      |      |
|------|-------|-------|-------|------|------|
| ∖学申请 | 〉网上确认 | 〉打印预览 |       | 修改密码 | の 退出 |
|      | -     |       |       |      |      |

图 28

## (二) 【修改密码】

报名完成后系统即发送随机密码,如要修改密码,请点击页面右上方修改密码进 行密码更改并按"保存"。(图 29-图 31)

| 广州市民办学校小学一年级报名系统 |      |       |               |  |  |
|------------------|------|-------|---------------|--|--|
| 入学申请             | 网上确认 | 〉打印预览 | ▶ 修改密码   ● 退出 |  |  |

## 图 29

| 入学申请     | 〉 网上确认 〉 打印预览 〉 |       | ✔ 修改密码   🛛 退出 |
|----------|-----------------|-------|---------------|
| 适龄儿童基本信  | Ĵ.              |       |               |
| 适龄儿童姓名   | □ 修改密码          |       |               |
| 适龄儿童身份证件 | 密码长度 [8~16] 位   |       |               |
| 性别       |                 |       |               |
| 民族       | 原密码:            |       |               |
| 国籍       | 新密码:            |       |               |
| 籍贯       | 确认密码:           | <br>) |               |
| 户口所在地    |                 |       |               |
| 户口详细地址   |                 | 日保存   | : 返回          |

图 30

| □ 修改密码          |        |  |  |  |  |
|-----------------|--------|--|--|--|--|
| ■ 密码长度 [8~16] { | ● 消息提示 |  |  |  |  |
|                 | 操作成功   |  |  |  |  |
|                 | 确定     |  |  |  |  |
|                 | 确认密码:  |  |  |  |  |

图 31

(四)【忘记密码】:家长可通过报名系统页面上的"忘记密码"按钮进行忘记 密码重设,输入新生证件号、监护人手机号码、验证码即可找回密码(图 32-图 33)

| 小孩证件号:  | 340102201303072958 |
|---------|--------------------|
| 监护人手机号: | 1803               |
| 图片验证码   | JDA5 )DA5          |
| 短信验证码   | 437269 223s后重新发送   |
|         | 重置离码 返回            |
|         |                    |

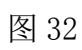

| 吉  | 果,建议错开报名高峰期。               |   | 已报名登录 |    |    |
|----|----------------------------|---|-------|----|----|
| 聿上 | ● 消息提示                     |   |       |    | +号 |
| 2  | 您重置后的新密码为小孩证件号的后6位,请及时修改密码 | ! |       |    |    |
| 15 |                            |   |       | 确定 | В  |
| 为  | :                          |   |       | 登录 |    |

图 33